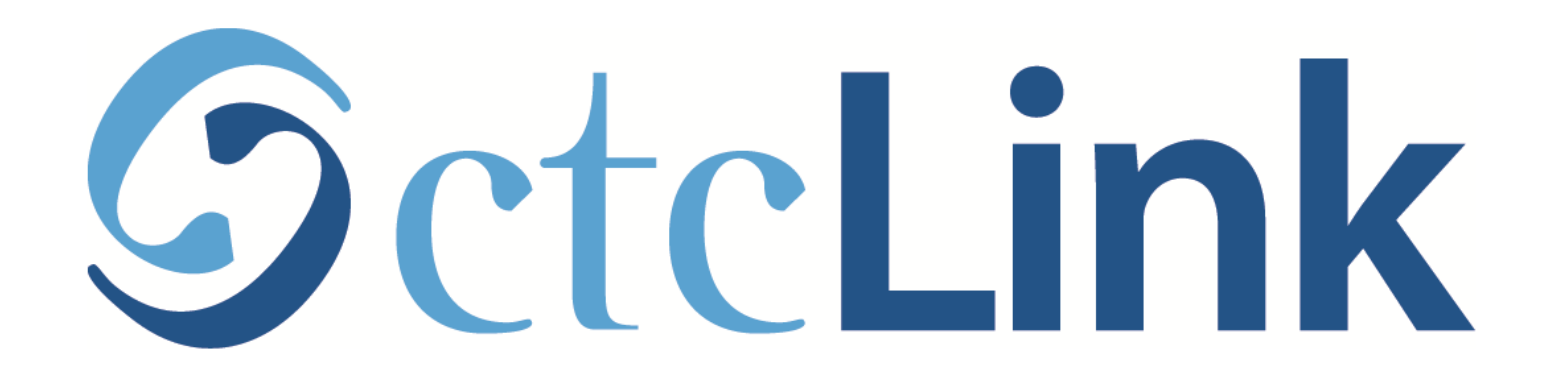

# Activate your ctcLink Account

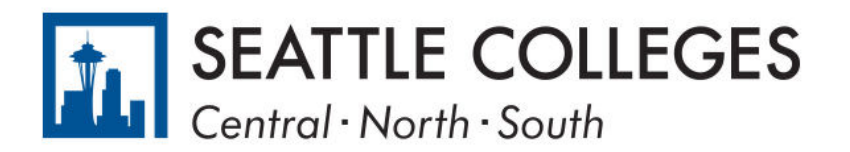

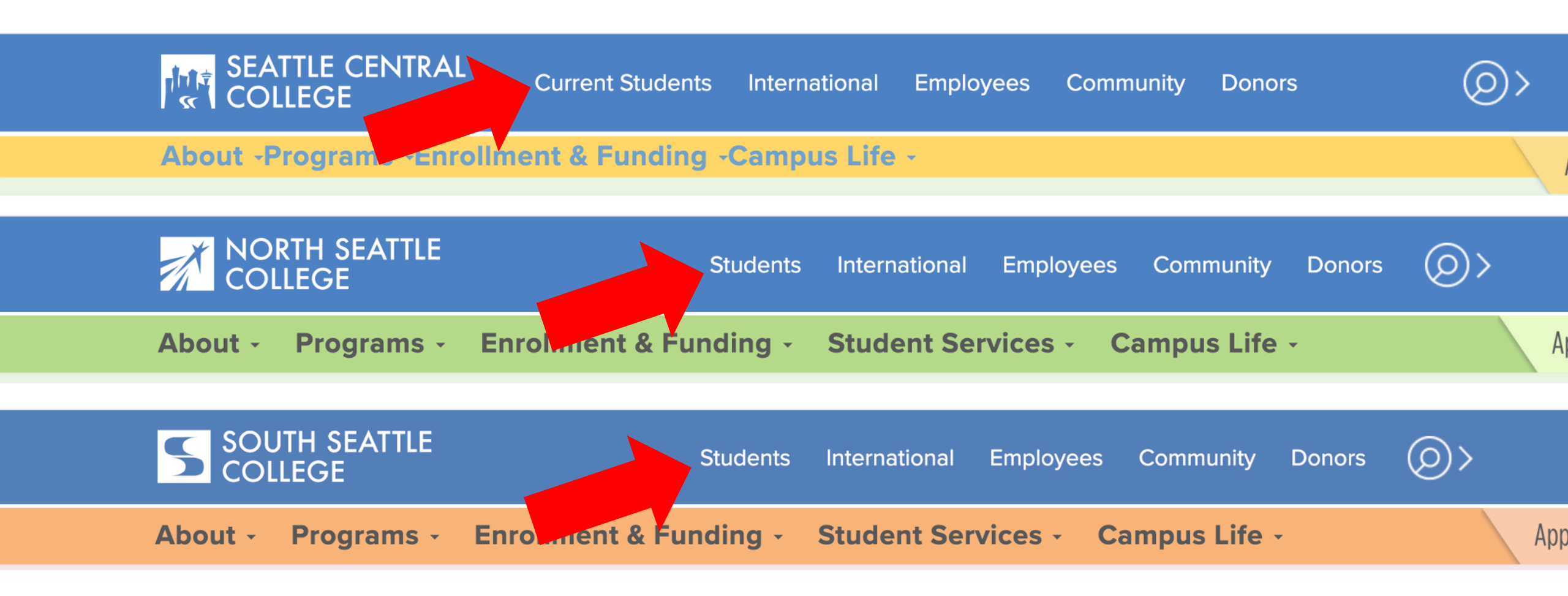

Open a browser and go to your campus website. **Step 1:** Click on **Students** or **Current Students**.

www.seattlecentral.edu www.southseattle.edu www.northseattle.edu

# **Students**

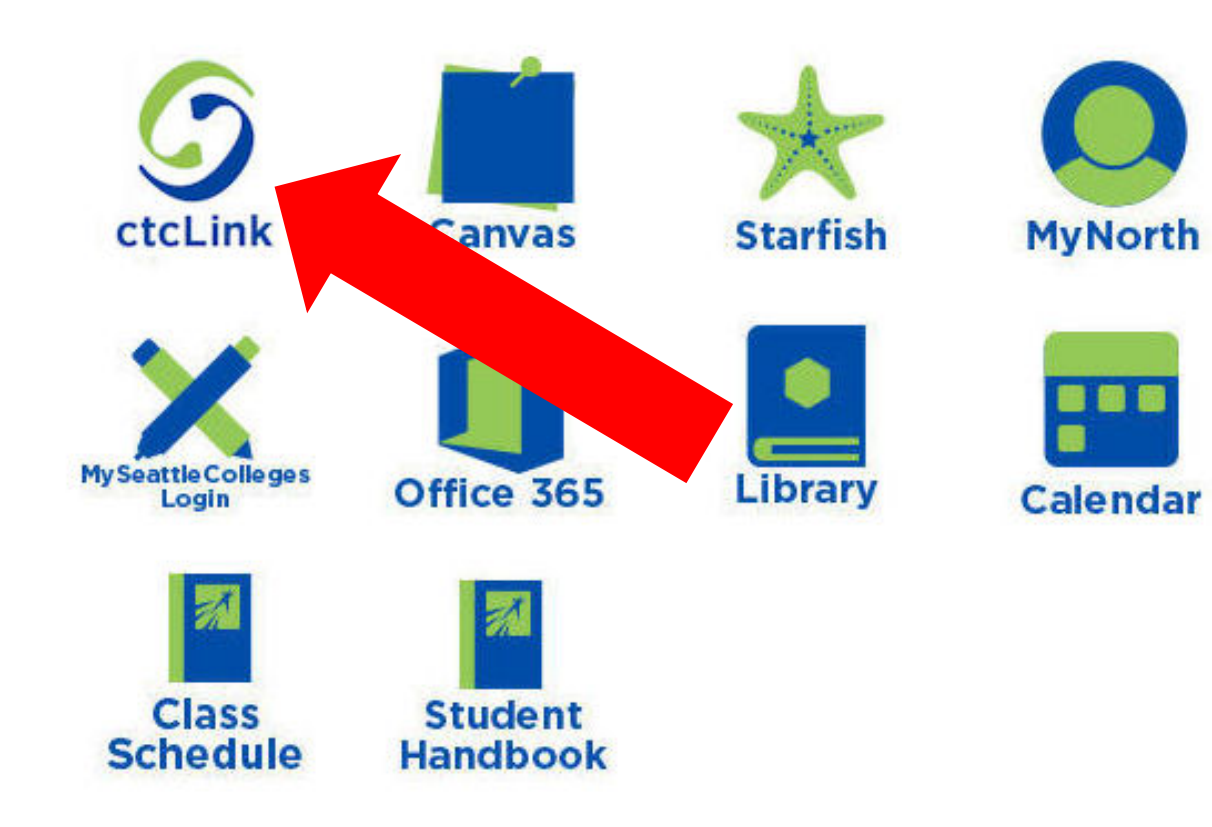

### Latest from North Seattle

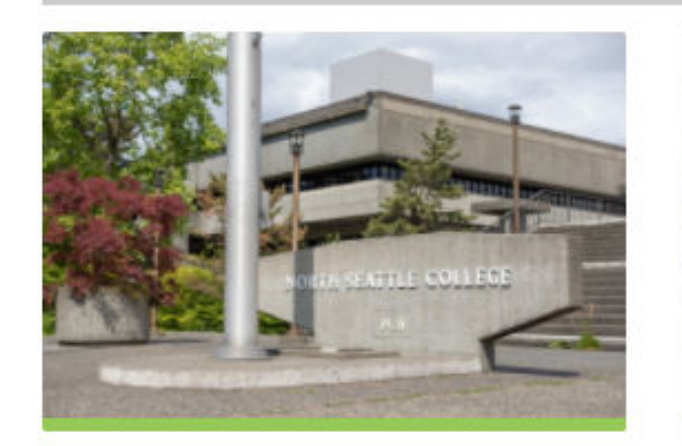

Sound Transit hits 'exciting' milestone

NSC will host Nikkita 4

Step 2: Click on the ctcLink icon.

## **O**ctc**Link**

WASHINGTON COMMUNITY AND TECHNICAL COLLEGES

| ctcLink ID                                                                                                    |                                                  |
|----------------------------------------------------------------------------------------------------|--------------------------------------------------|
| Password                                                                                                    |                                                  |
| Enable Screen Reader N                                                                                             | ode                                              |
| Sign In                                                                                                    |                                                  |
|                                                                                                    |                                                  |
| Do not enable screen reader mode unles<br>screen reader or other assistive technol<br>mode changes how ctcLink loo | s you use a<br>ogy, as this<br><s.< td=""></s.<> |
| Forgot your password? First Tim                                                                                    | e User?                                          |

Step 3: Click on "First Time User?" at the bottom of the page.

**G**ctcLink

### WASHINGTON COMMUNITY AND TECHNICAL COLLEGES

### **First Time Account Activation**

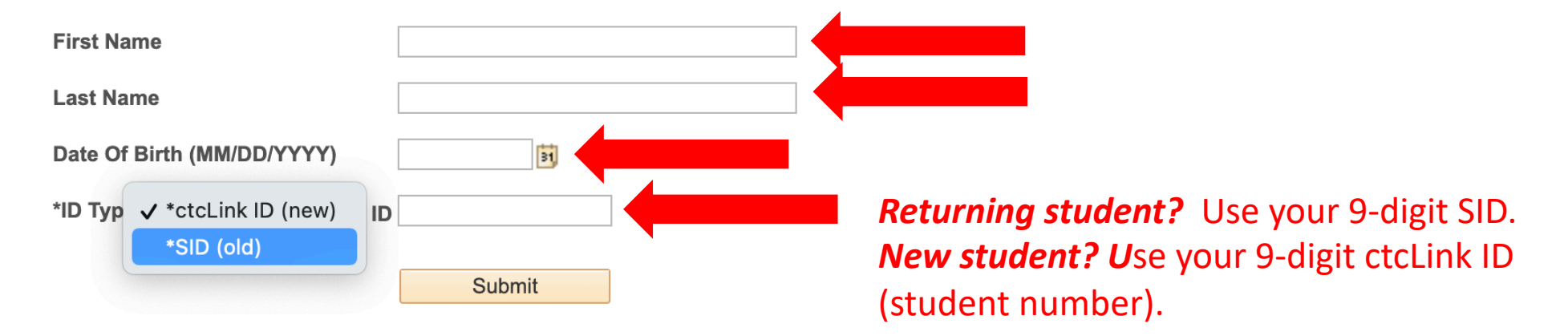

# Step 4: Enter the information as requested and click Submit.

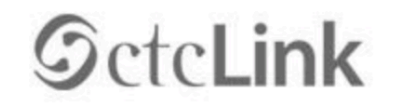

WASHINGTON COMMUNITY AND TECHNICAL COLLEGES

#### Set Your Password

| Please answer the | questions below.             |   |   |
|-------------------|------------------------------|---|---|
| *Hint Question 1: | Primary school you attended? | ~ |   |
| *Answer:          |                              |   |   |
| *Hint Question 2: | What is your favorite color? | ~ | < |
| *Answer:          |                              |   |   |
| *Hint Question 3: | Your first pets name?        | ~ |   |
| *Answer:          |                              |   | Ì |

The security questions are used to help reset your password if you ever forget your ctcLink password.

**Password Instructions:** 

Deseword must be at least & characters and include at least one unnercase letter one

# **Step 5:** Choose 3 security questions by clicking on the dropdown menus.

# GctcLink

WASHINGTON COMMUNITY AND TECHNICAL COLLEGES

### Set Your Password

| Please answer the | e questions below.           |                            |
|-------------------|------------------------------|----------------------------|
| *Hint Question 1: | Primary school you attended? | The answers are NOT        |
| *Answer:          | STARFISH ELEMENTARY          | case-sensitive.            |
| *Hint Question 2: | What is your favorite color? |                            |
| *Answer:          | YELLOW                       | Make sure you remember     |
| *Hint Question 3: | Your first pets name?        | these answers. Write them  |
| *Answer:          | WALLACE                      | down or take a screenshot. |
|                   | •                            |                            |
|                   |                              |                            |

**Step 6:** Answer your security questions.

| *Answer:          | YELLOW                |   |
|-------------------|-----------------------|---|
| *Hint Question 3: | Your first pets name? | ~ |
| *Answer:          | WALLACE               |   |

**Password Instructions:** 

Password must be at least 8 characters and include at least one uppercase letter, one lowercase letter, and one number. Special characters may be used, but are not required (such as #, !, %,\*). Do NOT use all or part of your first or last name as part of your password. (Example: Sunshine2)

| Password:         | * * * * * * * * * |        |  |
|-------------------|-------------------|--------|--|
|                   |                   |        |  |
| Confirm Password: | ****              |        |  |
|                   | Submit            | Cancel |  |
|                   |                   |        |  |

### Password must have:

- At least 8 characters
- 1 UPPERCASE letter
- 1 lowercase letter
- 1 number (0, 1, 2, 3, ...)

**Step 7:** Create your password and confirm it. Then, click **Submit**.

#### AL COLLEGES

eted. Please close your browser before logging in to ctcLink.

| Your account ha ATTENTION: O your password. | is been activated.This is y<br>nce you click OK, this box<br>You will need both to sign | or ctcLink ID:201762939<br>with to your account. (0,0) | your ctcLink ID right now | before you click "OK" and ren | nember |
|---------------------------------------------|-----------------------------------------------------------------------------------------|--------------------------------------------------------|---------------------------|-------------------------------|--------|
| OK                                          |                                                                                         |                                                        |                           |                               |        |

Your account is now activated!

**Step 8:** Make sure to record your ctcLink ID (it's your new student #). Then, click **OK**.

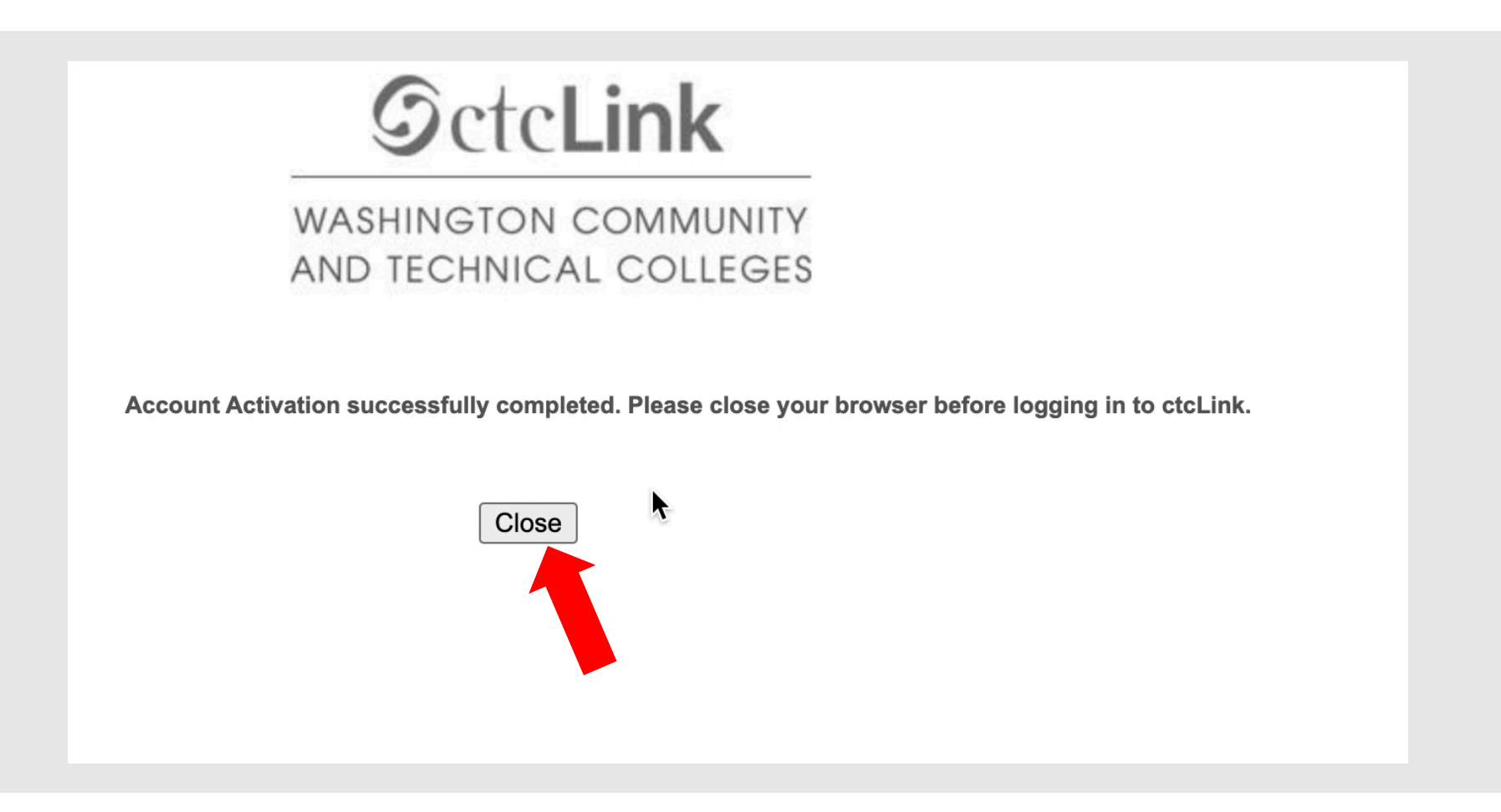

**Step 9:** Click **Close**. For security purposes, make sure to close your browser before logging in to ctcLink.